## Gestion des voyages

## Comment modifier le numéro de reçu

Pour procéder à la réinitialisation des numéro de reçu, il faut aller dans **Administration / Administration** puis choisir **Site**.

Dans le menu Site, choisir l'onglet Prochain n° de document.

Référence ID de l'article : #1105 Auteur : Arnaud Dernière mise à jour : 2023-02-16 11:01